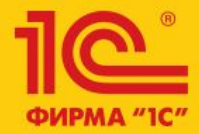

Семинар по 1С:ERP 10-13 апреля 2018

# 1C:ERP Управление предприятием 2

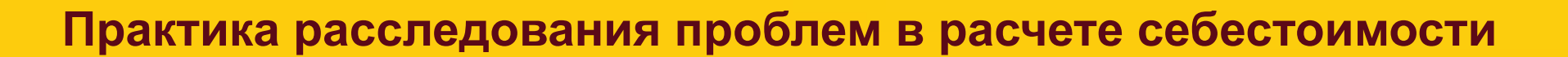

Андрей Лабынин, 1С

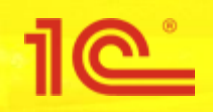

- Проверки до начала расчета
  - Наличие отрицательных количественных остатков в регистре «Себестоимость товаров»
    - Проверка правильности первичных движений
- Проверки после расчета
  - Наличие отрицательных количественных остатков в регистре «Себестоимость товаров»
    - Проверка результата распределения партий
  - Наличие суммовых остатков без количества в регистре «Себестоимость товаров»
    - Проверка правильности расчета себестоимости и формирования суммовых движений
  - Проверка полноты распределения дополнительных расходов по товарам

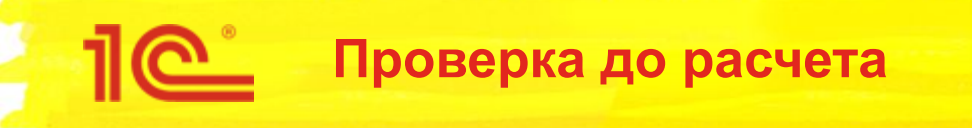

## • Первая проверка выполняется до расчета себестоимости

- Проверяется наличие отрицательных количественных остатков в регистре «Себестоимость товаров» без учета «партионных» измерений:
  - Партия, Аналитика учета партий
  - Аналитика финансового учета, Вид деятельности НДС
- В результате проверки могут быть ошибки вида:
  - Обнаружены отрицательные остатки по количеству в регистре себестоимости по организации "Промресурс" на конец периода Январь 2018:
  - Раздел учета: "Товары переданные на комиссию"; Аналитика номенклатуры: "Комплект крепежа С-1; База "Электроника и бытовая техника"; Количество: "-2 000«
- Причинами возникновения таких ошибок часто являются ошибки в документах

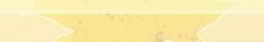

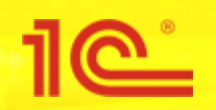

- Открываем регистр «Себестоимость товаров» или универсальный отчет
- Устанавливаем период и отборы по аналитике, указанной в ошибке
- Анализируем движения по регистру
  - Как анализировать?
  - Что нужно смотреть?
- Далее разберем конкретные примеры ошибок

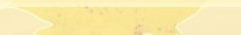

| • • | Демонстрационная база /               | IC:ERP Управление предприятием 2 (IC:Предприятие)                                                                                           | 🔲 🛐 М М+ М- 🛨 🔲 🚨 Орлов Ал      | пександр Владимирович 🛞 🗕 🗕 🗆 🗙 |
|-----|---------------------------------------|----------------------------------------------------------------------------------------------------|---------------------------------|---------------------------------|
|     | * -                                   | Начальная страница Регламентные операции по закрытию месяца ×                                                                               |                                 |                                 |
| =   | Главное                               | 🗲 🔿 ☆ Регламентные операции по закрытию месяца                                                                                              |                                 | ×                               |
| 19  | Бюджетирование и планирование         | Выполнить операции Настройки - С                                                                                                    |                                 | Еще - ?                         |
| C   | CRM и маркетинг                       | Месяц: Январь 2018 🔹 Организации: Промресурс 🗴 🛕                                                                                            | Существуют невыполненные операц | ии                              |
| Ľ   | Продажи                               | <ul> <li>Взаиморасчеты и переоценка валютных средств</li> </ul>                                                                             |                                 |                                 |
| Ħ   | Закупки                               | Формирование движений по расчетам с партнерами и переоценка расчетов                                                                        | <u>Сформировать</u>             |                                 |
|     | Склад и доставка                      | 🗸 Переоценка денежных средств, кредитов, депозитов, займов                                                                                  |                                 | 5                               |
| 84  | Производство                          | 🛛 🗸 Формирование затрат                                                                                                    |                                 |                                 |
| 2   | Кадры                                 | ✓ Начисление амортизации ОС                                                                                                    | Открываем п                     | одробную                        |
|     | Зарплата                              | ✓ Начисление амортизации НМА                                                                                                    | информацию                      | об ошибке                       |
| 0   | Казначейство                          | <ul> <li>Погашение стоимости ТМЦ в эксплуатации</li> <li>Воснот собосточности.</li> </ul>                                                   | Погасить Подра                  | <u>обнее</u>                    |
| ы   | Финансовый результат и                | <ul> <li>Расчет себестоимости</li> <li>Распределение затрат и расчет себестоимости</li> </ul>                                               | Рассчитать Подро                | обнее                           |
|     | контроллинг<br>Регламентированный уче | Обнаружены отрицательные остатки партий в регистре себестоимости по<br>организации "Промресурс" на конец периода Январь 2018 (2 шт.)        | Подр                            | обнее                           |
| E   | Международный                         | Обнаружены отрицательные остатки по количеству в регистре себестоимости по<br>организации "Промресурс" на конец периода Январь 2018 (2 шт.) | о Подра                         | обнее                           |
|     |                                       | 👳 🛩 Формирование финансового результата                                                                                                    |                                 |                                 |
| ¢   | администрирование                     | <ul> <li>Распределение доходов и расходов по направлениям деятельности</li> </ul>                                                           | Распределить Подра              | обнее                           |
|     |                                       | 👳 😣 Регламентированный учет                                                                                                    |                                 |                                 |
|     |                                       | Э Отражение документов в регламентированном учете                                                                                           | Отразить Подре                  | обнее                           |
|     |                                       | Формирование финансового результата                                                                                                    | Сформировать Подро              | обнее                           |
|     |                                       |                                                                                                    |                                 |                                 |
|     |                                       |                                                                                                    |                                 |                                 |
|     |                                       |                                                                                                    |                                 |                                 |
|     |                                       |                                                                                                    |                                 |                                 |
|     |                                       |                                                                                                    |                                 |                                 |
|     |                                       |                                                                                                    |                                 |                                 |
|     |                                       |                                                                                                    |                                 |                                 |

| <u>د</u> | Демонстрацио                 |                                              | ЕКР Управлени                                | е предприят                             | ием 2 (ПС:Предприятие)                                                  |                                                                            | 6 0 A 2.                                      | 📓 🛄 🛐 М М+ М- 🕂 🛄 🛎 Орлов Александр                | Владимирович 🤃 🚽 🗕 🗆 🗙 |
|----------|------------------------------|----------------------------------------------|----------------------------------------------|-----------------------------------------|-------------------------------------------------------------------------|----------------------------------------------------------------------------|-----------------------------------------------|----------------------------------------------------|------------------------|
|          | * -12                        | <b>₽</b>                                     | Начальная                                    | страница                                | Регламентные опер                                                       | рации по закрытию месяца 🗙                                                 | Результаты провер                             | жи состояния учета ×                               |                        |
| =        | Главное                      |                                              |                                              |                                         | Результаты пр                                                           | оверки состояния у                                                         | чета                                          |                                                    | ×                      |
| 19       | Бюджетирован<br>планирование | иеи                                          | Закры                                        | гь                                      |                                                                         |                                                                            |                                               | Honck (Ctrl+F)                                     | < Q - Еще - ?          |
| C        | CRM и маркет                 | ІНГ                                          | Описан                                       | ние проблет                             | ИЫ                                                                      |                                                                            |                                               |                                                    | <b>ООНУЮ</b>           |
|          | Продажи<br>Закупки           |                                              | 0 📼<br>"T<br>P                               | бнаружены<br>Тромресуро<br>аздел учет   | і отрицательные остат<br>з'' на конец периода Я<br>а: "Товары переданнь | ки по количеству в регистре<br>нварь 2018:<br>е на комиссию''; Аналитика н | себестоимости по орга<br>юменклатуры: "Компл  | анизаци ИНФОРМАЦИЮ: Об С<br>полт крепежа С-1; База | ошибкенее              |
| =        | Склад и доста                | зка                                          | 0 📼<br>""                                    | бнаружены<br>Тромресуро                 | і отрицательные остат<br>с" на конец периода Я                          | ки по количеству в регистре<br>Інварь 2018:                                | себестоимости по орга                         | анизации Промресурс                                | Подробнее              |
| 84       | Производство                 | объекты г                                    | роблем состоя                                | аздел учет<br>ния учета (10             | а "Товары переданны<br>СПредприятие)                                    | е на комиссию"; Аналитика н                                                | юменклатуры; "Компл                           | пект крепежа У-2_База                              |                        |
| 2        | Кадры                        | Объекти                                      | ы пробле                                     | м состо                                 | яния учета                                                              |                                                                            |                                               |                                                    |                        |
|          | Зарплата                     | Записат                                      | ь и закрыть                                  |                                         | сать                                                                    |                                                                            |                                               | Еще -                                              |                        |
| ₿        | Казначейство                 | Проверка:                                    | I                                            | Кор <mark>р</mark> ектнос               | ть исходных данных д                                                    | для расчета себестоимости                                                  | C                                             |                                                    |                        |
| ш        | Финансовый р                 | ез <b>Организ</b> аци                        | ] зя                                         | Тромресур                               | D                                                                       |                                                                            | D                                             |                                                    |                        |
|          | Регламентиров                | Проверяем<br>анный учет<br>Проблема:         | ый период: [(                                | )1.01.2018                              |                                                                         |                                                                            |                                               |                                                    |                        |
| €        | Международн<br>финансовый у  | и<br>Обнаружен<br>Петпериода Я<br>Раздел учи | ны отрицатели<br>нварь 2018:<br>ета: "Товары | ные остатн<br>переданны                 | ки по количеству в рег<br>е на комиссию": Анал                          | истре себестоимости по орга<br>итика неориклатуры: "Компл                  | анизации "Промресурс<br>ект крепика У-2: База |                                                    |                        |
| ø        | НСИ и<br>администриров       | а Фткрыть фо                                 | рму списка ј                                 | регистра "С                             | ебестоимость товаров                                                    | 3"                                                                         |                                               | Открываем регистр                                  |                        |
|          |                              | Расшифров                                    | вка полей:                                   |                                         |                                                                         |                                                                            | «Ce                                           | еоестоимость товарс                                | )B»                    |
|          |                              | Организа                                     | ация: Промре                                 | сурс                                    |                                                                         |                                                                            |                                               | с установленными                                   |                        |
|          |                              | <u>РазделУ</u>                               | чета: Товары                                 | переданны                               | ие на комиссию                                                          |                                                                            |                                               | отборами                                           |                        |
|          |                              | Аналити                                      | каУчетаНоме                                  | нклатуры: М                             | Комплект крепежа У-2                                                    | ; База "Электроника и бытов;<br>-                                          | ая техник."                                   | етеерани                                           |                        |
|          |                              | ВидЗапа                                      | сов: Собстве                                 | нный товар                              | »; Группа: Материалы.                                                   | вспомогательные; Организа                                                  | ция: Промресурс                               |                                                    |                        |
|          |                              |                                              |                                              |                                         |                                                                         |                                                                            |                                               |                                                    |                        |
|          |                              |                                              |                                              |                                         |                                                                         |                                                                            |                                               |                                                    |                        |
|          |                              |                                              |                                              |                                         |                                                                         |                                                                            |                                               |                                                    | X A V Y                |
|          |                              |                                              | Описание                                     | проверки:                               |                                                                         |                                                                            |                                               |                                                    |                        |
|          |                              | Проверка в                                   | ыполіненаєря0<br>- в регист<br>- должны      | 6т04.2018н3<br>гре "Себест<br>быть офор | 4:56:60:ледующих ус<br>оимость товаров" не,<br>млены передачи това      | ловий:<br>должно быть отрицательных<br>ров между организациями;            | остатков по количеств                         | ау;                                                | ĵ                      |
|          |                              |                                              | - должны                                     | быть офор                               | млены отчеты комите                                                     | нту о списании;                                                            |                                               |                                                    | v                      |

| 10               | Демонстрационная база /                               |        | равление предприяти                                | ем 2 (1С:Предпри       | иятие)                      |                          | 31 M M+ M- +           | 🔲 🚨 Орлов Александр Владимиро                    | вич 🤨 – 🗆 🗙 |
|------------------|-------------------------------------------------------|--------|----------------------------------------------------|------------------------|-----------------------------|--------------------------|------------------------|--------------------------------------------------|-------------|
|                  | * 12 9 4                                              | 🛧 Нача | льная страница                                     | Регламентны            | е операции по закрытию меся | ца × Результаты проверки | состояния учета × Себе | стоимость товаров ×                              |             |
|                  | Главное                                               |        | - → ☆                                              | Себестои               | мость товаров               |                          |                        |                                                  | ×           |
| 19               | Бюджетирование и планирование                         |        |                                                    | 6                      |                             |                          | Поиск (Ctrl+           |                                                  |             |
| e                | СRM и маркетинг                                       |        |                                                    |                        | Приход на                   | 1 500 шт.                | Thanks fear a          |                                                  |             |
| I <sup>Q</sup> I | Продажи                                               | F      | Регистратор                                        |                        | Пориод                      | 1 Организация            | Количество             | Вид деятельности НДС                             | Анал        |
| 1                | Закупки                                               |        |                                                    |                        | Активность Номер стр        | роки                     |                        |                                                  |             |
|                  | Склад и доставка                                      |        | + Реализация т<br>услуг ПР00-(                     | говаров и<br>)00001 от | 15.01.2018 12:00:00         | Промресурс<br>8          | 1 500,000              | Продажа облагается НДС                           |             |
| а<br>2           | Производство<br>Кадры                                 |        | + Реализация т<br>услуг ПР00-(                     | говаров и<br>)00001 от | 15.01.2018 12:00:00         | Промресурс<br>9          |                        | Продажа облагается НДС                           |             |
|                  | Зарплата                                              |        | + Реализация т<br>услуг ПР00-0                     | говаров и<br>)00001 от | 15.01.2018 12:00:00         | Промресурс               | _                      | Продажа облагается НДС                           |             |
| щ                | Сазначеиство<br>Финансовый результат и<br>контроллинг |        | <ul> <li>Отчет комиси<br/>(агента) о пр</li> </ul> | сионера<br>одажах      | 20.01.2018 23:59:59         | Промресурс<br>2          | 1 500,000              | Продажа облагается НДС<br>Продажа облагается НДС |             |
|                  | Регламентированный уче                                | ет     | <ul> <li>Возврат това<br/>клиента ПРО</li> </ul>   | ров от<br>0-000001 о   | 25.01.2018 12:00:00         | Промресурс               | 1 500,000              | Продажа облагается НДС                           |             |
| €                | Международный<br>финансовый учет                      |        | - Возврат това                                     | ров от                 | 20.01.2010 12.00.00         | Промресурс               |                        | Продажа облагается НДС                           |             |
| ø                | НСИ и                                                 |        | клиента ПР0                                        | 0-000001 (             | Расход на                   | 3 <sup>°</sup> 000 шт    |                        | Продажа облагается НДС                           |             |
|                  | администрирование                                     |        |                                                    |                        | т асход на с                | о осо шт.                |                        |                                                  |             |
|                  |                                                       |        |                                                    |                        | Остаток ми                  | нус 1 500                |                        |                                                  |             |

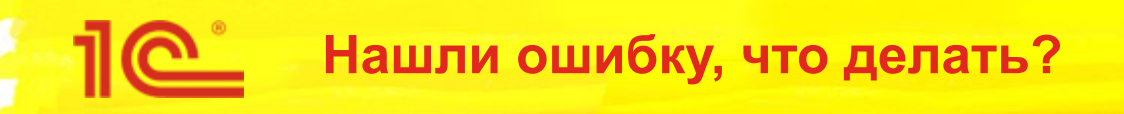

- В показанном примере общее количество в отчете комиссионера и возврате товаров от комиссионера превышает передачу на комиссию
- Как исправить?
  - Либо увеличить количество в передаче товаров
  - Либо уменьшить количество в отчете комиссионера или в возврате товаров от комиссионера
- Почему может возникнуть такая ошибка?
  - «Не сработал» контроль остатков товаров организаций
  - Отключен контроль остатков товаров организаций

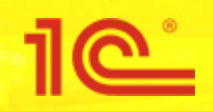

- В базах пользователей встречались следующие ситуации:
  - Отличаются виды запасов в приходах и расходов
  - Отличается аналитика учета номенклатуры в приходах и расходах
- Такие ситуации могут сопровождаться наличием дублей видов запасов или дублей ключей аналитики учета номенклатуры
  - Дубли видов запасов диагностируются и исправляются в форме «Регламентные операции по закрытию месяца»
  - Дубли аналитики учета номенклатуры диагностируются и исправляются в форме списка справочника «Ключи аналитики учета номенклатуры»
    - Справочник можно открыть из меню «Все функции...»
- Различие в любых измерениях регистра «Себестоимость товаров» в приходе и расходе порождает возникновение отрицательных остатков

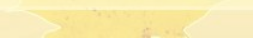

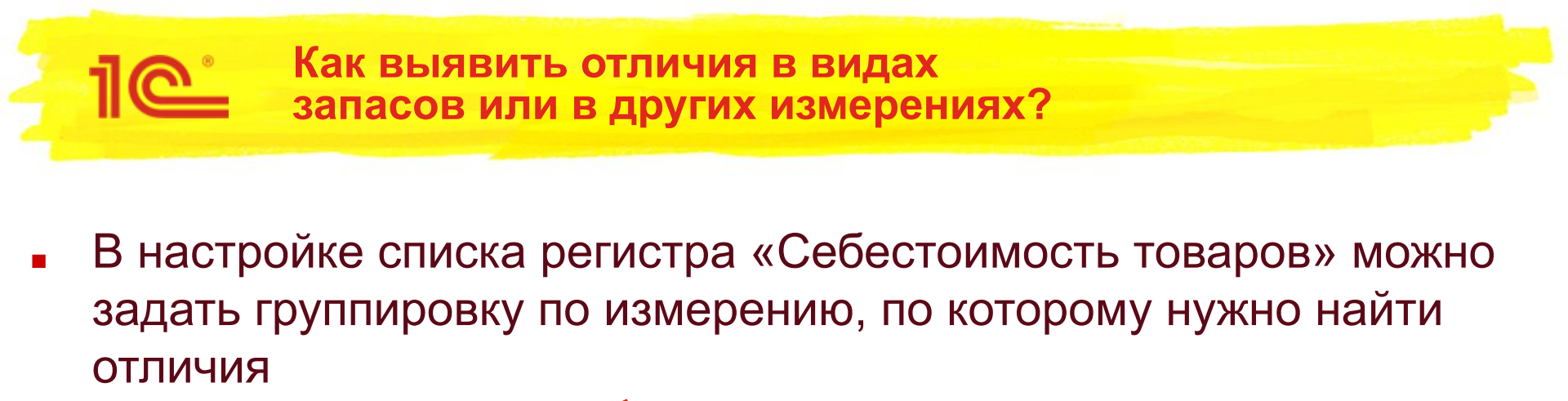

| трой       | ка списка                           |                          |       |
|------------|-------------------------------------|--------------------------|-------|
| Основн     | ные 🕅 Отбор 🚺 Сортировка 🏹 Условное | оформчение 🚥 Группировка |       |
| Зыбрать    | ,                                   | Догарить Удалить 🛧 🕹     | Еще 👻 |
| Доступн    | ные поля                            | Группируемые поля        |       |
| -          | Активность                          | Вид запасов              |       |
| ÷ 🕳        | Аналитика активов и пассивов        |                          |       |
| ⊕ <b>—</b> | Аналитика доходов                   |                          |       |
| Ð 🗖        | Аналитика расходов                  |                          |       |
| Ð 🗖        | Аналитика учета номенклатуры        |                          |       |
| ÷ =        | Аналитика учета партий              |                          |       |
| ÷ =        | Аналитика учета партий производства |                          |       |
| ÷ =        | Аналитика учета по партнерам        |                          |       |
|            | Аналитика финансового учета         | *                        |       |

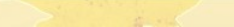

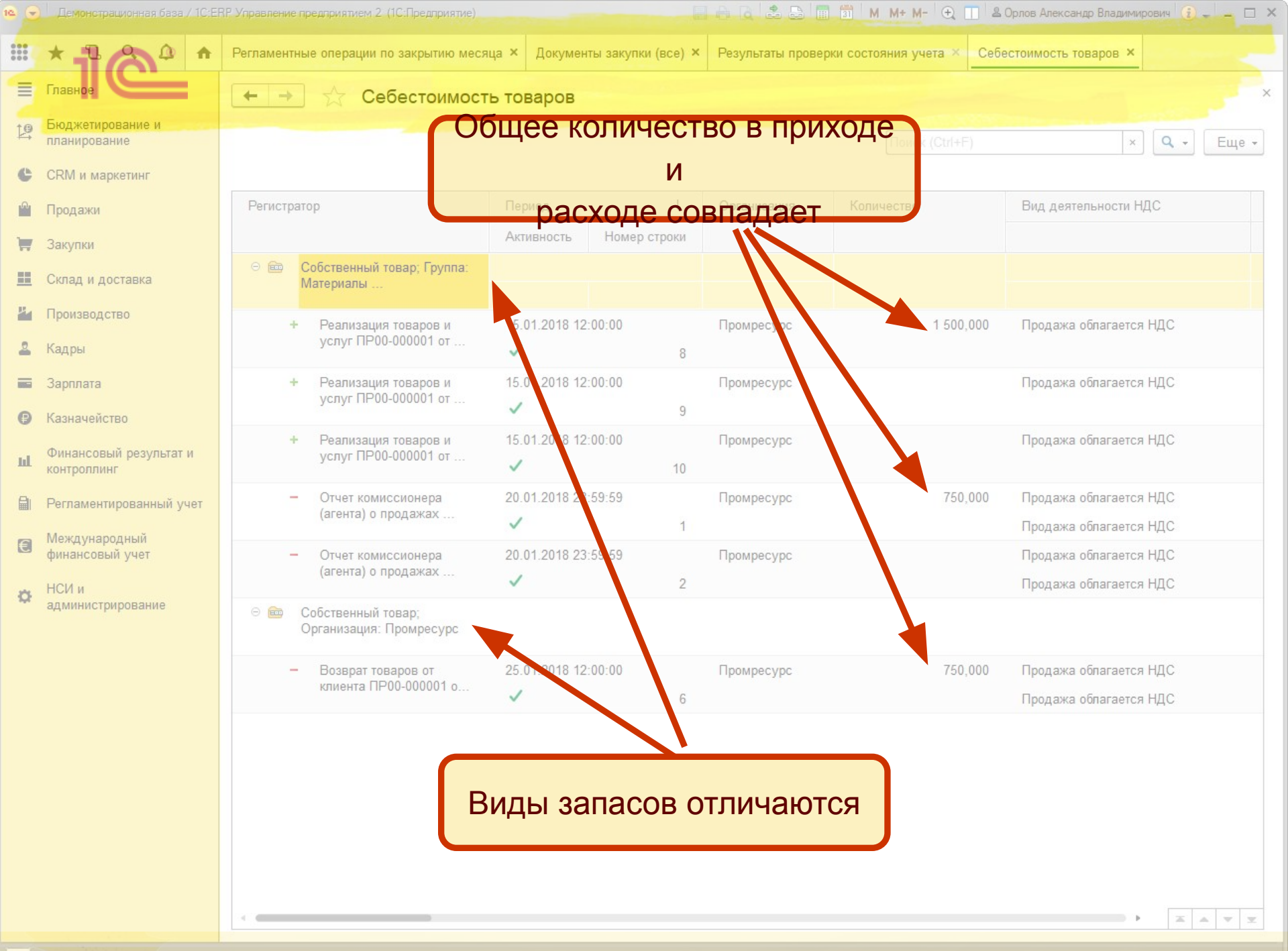

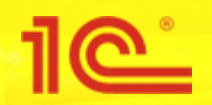

- Если виды запасов «разошлись» в приходе и расходе, как это исправить?
  - Можно попробовать распровести и провести документ
    - Но это не всегда возможно сделать из-за наличия контроля остатков
  - Можно вручную изменить виды запасов в документе
    - В форме документа в меню «Еще» команда «Открыть виды запасов»

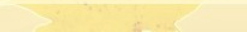

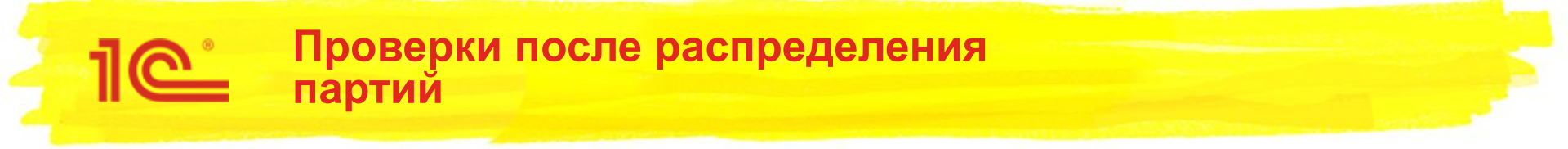

- Следующая проверка выполняется после распределения партий
  - Проверяется наличие отрицательных количественных остатков в регистре «Себестоимость товаров» по всем измерениям
    - Партионные измерения должны быть заполнены во всех движениях и не должны приводить к возникновению отрицательных остатков
  - В результате проверки могут быть ошибки вида:
    - Обнаружены отрицательные остатки партий в регистре себестоимости по организации "Промресурс" на конец периода Январь 2018:
    - Раздел учета: "Товары на складах"; Аналитика номенклатуры: "Комплект крепежа С-1; Склад готовой продукции"; Вид запасов: "Собственный товар; Группа: Материалы вспомогательные; Организация: Промресурс"; Вид деятельности НДС: "Продажа не облагается НДС"; Количество: "-1 998"

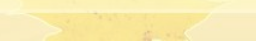

| ia 😔           | Демонстрационная база / 1        | С:ЕRР Управление предприятием 2 (1С:Предприятие)                                                                                     | 📰 🕅 М М+ М- 🕂 🔝 & Орлов Александр Владимирович 🕄 – | - 🗆 × |
|----------------|----------------------------------|----------------------------------------------------------------------------------------------------|----------------------------------------------------|-------|
|                | * 1 2 0                          | Начальная страница Регламентные операции по закрытию месяца ×                                                                        |                                                    |       |
| 1              | Главное                          | 🗲 🔿 ☆ Регламентные операции по закрытию месяца                                                                                       |                                                    | ×     |
| 19             | Бюджетирование и планирование    | Выполнить операции Настройки - С                                                                                                    | Еще                                                | - ?   |
| e              | CRM и маркетинг                  | Месяц: Январь 2018 📩 Организации: Промресурс 🗙 🖉                                                                                     | Существуют невыполненные операции                  |       |
| l <sup>®</sup> | Продажи                          | <ul> <li>Данные операции требуется выполнить вручную</li> </ul>                                                                      |                                                    |       |
|                | Закупки                          |                                                                                                    | Оформить                                           |       |
| =              | Склад и доставка                 | <ul> <li>Взаиморасчеты и переоценка валютных средств</li> </ul>                                                                      |                                                    |       |
| P4             | Производство                     | Формирование движений по расчетам с партнерами и переоценка расчетов                                                                 | Сформировать                                       |       |
| 2              | Кадры                            | <ul> <li>Переоценка денежных средств, кредитов, депозитов, займов</li> </ul>                                                         |                                                    |       |
|                | Зарплата                         | 👳 🛩 Формирование затрат                                                                                                    | Спрывает подроспую                                 |       |
| •              | Казначейство                     | Начисление амортизации ОС                                                                                                    | информацию об ошиоке                               |       |
|                | Финансовый результат и           |                                                                                                    | Начислить Подроонее                                |       |
| ш              | контроллинг                      | <ul> <li>В Расчет себестоимости</li> </ul>                                                                                           | подролее                                           |       |
|                | Регламентированный учет          | т                                                                                                    | Рассчитать Подробнее                               | 1     |
| €              | Международный<br>финансовый учет | Обнаружены отрицательные остатки партий в регистре себестоимости по<br>организации "Промресурс" на конец периода Январь 2018 (4 шт.) | Подробнее                                          |       |
| ø              | НСИ и                            | 👳 🛩 Формирование финансового результата                                                                                              |                                                    |       |
|                | администрирование                | Распределение доходов и расходов по направлениям деятельности                                                                        | Распределить Подробнее                             |       |
|                |                                  | 🗢 🔕 Регламентированный учет                                                                                                    |                                                    |       |
|                |                                  |                                                                                                    | Отразить Подробнее                                 |       |
|                |                                  | Формирование финансового результата                                                                                                  | Сформировать Подробнее                             |       |
|                |                                  |                                                                                                    |                                                    |       |
|                |                                  |                                                                                                    |                                                    |       |
|                |                                  |                                                                                                    |                                                    |       |
|                |                                  |                                                                                                    |                                                    |       |
|                |                                  |                                                                                                    |                                                    |       |
|                |                                  |                                                                                                    |                                                    |       |

| 0                | Демонстра                 | ионная база / 1                       |                     | Р. Управление предприят                     | ием 2 (1С:Предприят                                         |                                                                  |                                          | 🏝 📑 🗊 M M·                                  | + M- | 🕀 🔲 🕹 Орлов Ален | ксандр Владим | ирович 🤅 🚽 - | ×   |
|------------------|---------------------------|---------------------------------------|---------------------|---------------------------------------------|-------------------------------------------------------------|------------------------------------------------------------------|------------------------------------------|---------------------------------------------|------|------------------|---------------|--------------|-----|
|                  | * -1                      | 3 ª 1                                 | •                   | Начальная страница                          | Регламентные                                                | операции по закрытию месяца                                      | × Результаты пр                          | оверки состояния учета                      | ×    |                  |               |              |     |
|                  | Главное                   |                                       |                     | ←→ ☆                                        | Результать                                                  | проверки состояния                                               | учета                                    |                                             |      |                  |               |              | ×   |
| 19               | Бюджетиров<br>планировани | <mark>зание и</mark><br>ие            |                     | Закрыть                                     |                                                             |                                                                  |                                          |                                             |      |                  | ×Q            | Еще -        | ?   |
| c                | CRM и марк                | етинг                                 |                     | Описание пробле                             | мы                                                          |                                                                  |                                          |                                             | Ļ    | Организация      | +             |              |     |
| n <sup>o</sup> l | Продажи                   | 🤨 Объекты г                           | пробл               | пем состоя Юянартаке́Ю                      | Предприятелерные о                                          | статки партий в регистре себес                                   | оимости по Дргани                        | з∰ии "Промресур⊡ н×                         |      | Промресурс       |               | Подробнее    |     |
| ₩.               | Закупки                   | Объекти                               | ып                  | конец перио<br>роблемасостоя                | ода Январь 2018:<br><b>ЯНИЯ УЧЕТА</b> СКЛ                   | адах"; Аналитика номенклатурь                                    | : "Комплект крепе»                       | ка С-1; Склад готовой                       |      |                  |               |              |     |
| =                | Склад и дос               | тавказаписат                          | гь и                | обнаружени<br>закрытьконец Азрие            | ы отрицательные о<br>Де Январь 2018:                        | статки партий в регистре себес                                   | оимости по органи                        | зации "Про <del>мресурс" н</del> а<br>Еще - |      | Промресурс       |               | Подробнее    |     |
| P.4              | Производст                | <sup>во</sup> Проверка:               |                     | Раздел уче Наличие ост                      | та: "Товары на скл<br>атков партий с отр                    | адах"; Аналитика номенклатурь<br>ицательным количеством.         | : "Комплект крепе»                       | ка С-1; Склад                               |      |                  |               |              |     |
| 2                | Кадры                     | Организаци                            | ия:                 | Промресурс                                  | ы отрицательные о<br>ода Январь 2018:<br>та: "Товары на скл | остатки партии в регистре себес<br>алах". Анапитика номенклатурь | имости по органи<br>С<br>Комплект крележ | зации Промресурс на<br>ка V-2: Скпад стовой | T    | Промресурс       |               | Подроонее    |     |
|                  | Зарплата                  | Проверяем                             | ный п               | период: 01.01.2018                          | ы отрицательные о                                           | статки партий в регистре себес                                   | оимости по органи                        | ина Промресурс" на                          |      | Промресурс       |               | Подробнее    |     |
| Ø                | Казначейств               | зо Проблема:                          |                     | конец перис<br>Раздел уче                   | ода Январь 2018:<br>та: "Товары на скл                      | адах"; Аналитика номенклатурь                                    | : "Комплект крепеж                       | ка У-2; Склад                               |      |                  |               |              |     |
| հ                | Финансовы<br>контроллинг  | Оонаружен<br>РеЯнвары 20<br>Раздел уч | ны о<br>18:<br>ета: | трицательные остаткі<br>"Товары на складах" | и партии в регистр<br>; Аналитика номен                     | е себестоимости по организаци<br>клатуры: "Комплект крепежа С-   | и промресурс на<br>1; Салад готовой п    | конец периода                               |      |                  |               |              |     |
|                  | Регламенти                | оовоткрыть фе                         | өрму                | / списка регистра "Се                       | ебестоимость това                                           | <u>ров".</u>                                                     |                                          | Эткрывае                                    | мŗ   | регистр          |               |              |     |
| €                | Междунаро                 | Расшифров<br>дный                     | вка г               | толей:                                      |                                                             |                                                                  | «Ce                                      | бестоимо                                    | СТЕ  | ь товаро         | B»            |              |     |
|                  | финансовыи                | РазделУ                               | ация<br>/чета       | а: Промресурс<br>а: Товары на складах       |                                                             |                                                                  |                                          | с установ                                   | ле   | нными            |               |              |     |
| Ø                | администри                | рован <u>ие</u><br>Аналити            | каУч                | четаНоменклатуры: К                         | омплект крепежа (                                           | С-1; Склад готовой продукции                                     |                                          | отбор                                       | ban  | ли               | J             |              |     |
|                  |                           | ВилЗара                               | acop                | Собственный товар                           | Группа: Материал                                            | и веломогатольные Организац                                      | ия: Промресурс                           |                                             |      |                  |               |              |     |
|                  |                           | <u>ВидДеят</u>                        | телы                | ностиНДС: Продажа                           | облагается ЕНВД                                             |                                                                  |                                          |                                             |      |                  |               |              |     |
|                  |                           |                                       |                     |                                             |                                                             |                                                                  |                                          |                                             |      |                  |               |              |     |
|                  |                           |                                       |                     |                                             |                                                             |                                                                  | Остатки                                  | вразрезе                                    |      |                  |               |              |     |
|                  |                           | Проверка в                            | зыпо                | лнена: 06.04.2018 1                         | 5:17:17                                                     |                                                                  | «парти                                   | ОННЫХ»                                      |      |                  |               |              |     |
|                  |                           |                                       |                     |                                             |                                                             |                                                                  | изме                                     | рений                                       |      |                  |               | X A          | * = |
|                  |                           |                                       |                     | Описание проверки                           |                                                             |                                                                  |                                          |                                             |      |                  |               |              |     |
|                  |                           |                                       |                     | Б регистре себесто<br>Проверка отличает     | имости не должно<br>ся от аналогичной                       | оыть огрицательных остатков в<br>проверки исходных данных дл:    | разрезе партии.<br>Грасчета тем, что в   | з данной проверке                           |      |                  |               |              |     |
|                  |                           |                                       |                     | анализируются "де                           | тальные остатки в                                           | з разрезе всех измерении регис                                   | гра севествимости                        |                                             |      |                  |               |              |     |
|                  |                           |                                       |                     |                                             |                                                             |                                                                  |                                          |                                             |      |                  |               |              |     |

| ie 😌         | Демонстрационная база /            |     | Р. Управление предприяти                            | ием 2 (1С:Предпр              | риятие)  |                 |             |           |                     | 31 M M+ M-      | ⊕ ∏ ≗      | Орлов Александр Владим | ирович 😨 🗕       | - 🗆 ×   |
|--------------|------------------------------------|-----|-----------------------------------------------------|-------------------------------|----------|-----------------|-------------|-----------|---------------------|-----------------|------------|------------------------|------------------|---------|
|              | * 1 3 0                            | n F | Начальная страница                                  | Регламентн                    | ые опера | ции по закрытик | о месяца  × | Pesy      | льтаты проверки сос | стояния учета × | Себестоимо | ость товаров ×         |                  |         |
|              | Главное                            |     | ←→☆                                                 | Себесто                       | имость   | ь товаров       |             |           |                     |                 |            |                        |                  | ×       |
| 19           | Бюджетирование и планирование      |     |                                                     |                               |          |                 |             |           |                     |                 |            |                        | د ا <b>م</b> ب ا | Fille - |
| C            | СRM и маркетинг                    |     |                                                     |                               |          |                 |             |           |                     |                 |            |                        |                  |         |
| <sup>0</sup> | Продажи                            |     | Регистратор                                         |                               |          | Период          |             | Ļ         | Организация         | Количество      |            | Вид деятельности       | НДС              |         |
| 1            | Закупки                            |     |                                                     |                               |          | Активность      | Номер стр   | оки       |                     |                 |            |                        |                  |         |
|              | Склад и доставка                   |     | <ul> <li>Перемещени</li> <li>ПР00-000002</li> </ul> | ие товаров<br>2 от 16.01.2018 |          | 16.01.2018 12:  | 00:00       |           | Промресурс          |                 | 1 998,000  | Продажа облагает       | зя ЕНВД          |         |
| <b>P</b> 4   | Производство                       |     | Парациян                                            |                               |          | 10 01 2010 12   | 00-00       | 7         |                     |                 | 1 000 000  | Продажа облагает       | :я ЕНВД          |         |
| 2            | Кадры                              |     | ПР00-000004                                         |                               |          | √               | .00.00      | 7         | промресурс          |                 | 1 990,000  | Продажа облагает       | ся ЕНВД          |         |
|              | Зарплата                           |     |                                                     |                               |          |                 |             |           |                     |                 |            |                        |                  |         |
| 0            | Казначейство                       |     |                                                     |                               |          |                 |             |           |                     |                 |            |                        |                  |         |
| ш            | Финансовый результат и контроллинг |     |                                                     |                               |          |                 |             |           |                     |                 |            |                        |                  |         |
|              | Регламентированный уч              | ет  |                                                     |                               | П        | вижені          | עם עט       | ne        |                     | 13-33 KC        | торы       | X                      |                  |         |
| 0            | Международный<br>финансовый учет   |     |                                                     |                               |          | BO3HI           |             | рс<br>ЭИL | цательнь            | ый оста         | ТОК        |                        |                  |         |
| ø            | НСИ и<br>администрирование         |     |                                                     |                               |          |                 |             |           |                     |                 |            |                        |                  |         |
|              |                                    |     |                                                     |                               |          |                 |             |           |                     |                 |            |                        |                  |         |
|              |                                    |     |                                                     |                               |          |                 |             |           |                     |                 |            |                        |                  |         |
|              |                                    |     |                                                     |                               |          |                 |             |           |                     |                 |            |                        |                  |         |
|              |                                    |     |                                                     |                               |          |                 |             |           |                     |                 |            |                        |                  |         |
|              |                                    |     |                                                     |                               |          |                 |             |           |                     |                 |            |                        |                  |         |
|              |                                    |     |                                                     |                               |          |                 |             |           |                     |                 |            |                        |                  |         |
|              |                                    |     |                                                     |                               |          |                 |             |           |                     |                 |            |                        |                  |         |
|              |                                    |     |                                                     |                               |          |                 |             |           |                     |                 |            |                        |                  |         |
|              |                                    |     | -                                                   |                               |          |                 |             |           |                     |                 |            |                        | ) X A            | * ±     |

|          | Демонстрационная база / 1С:Е     | RP Управление предприятием 2 (1С:Предприятие) 🔚 🖨 🗟 📰 🗊 М М+ М- 🗨 🔲 🛎 Орлов Александр Владимирович 🕃 🖕 🗖 🗅                                                                                                    |  |  |  |  |  |  |  |
|----------|----------------------------------|----------------------------------------------------------------------------------------------------|--|--|--|--|--|--|--|
|          | * 1 0 1                          | Себестоимость товаров × Регламентные операции по закрытию месяца × Результаты проверки состояния учета × Универсальный отчет ×                                                                                                    |  |  |  |  |  |  |  |
| =        | Главное                          | 🗲 🔿 ☆ Универсальный отчет                                                                                                    |  |  |  |  |  |  |  |
| 19       | Бюджетирование и<br>планирование | Период: 01.01.2018 🗃 – 31.01.2018 🛱 🔄 Регистр накопления 🔹 Себестоимость товаров 🔹 Остатки и обороты 🔹                                                                                                    |  |  |  |  |  |  |  |
| C        | CRM и маркетинг                  | ✓ Аналитика учета номенклатуры. Номенклатура: Комплект крепежа С-1                                                                                                    |  |  |  |  |  |  |  |
| <b>1</b> | Продажи                          | ормировать Настройки 📾 - Найти 👼 📲 🕥 🖶 🗟 🔚 🖂 - Еще - ?                                                                                                    |  |  |  |  |  |  |  |
| 1        | Закупки                          | Параметры: Периол: 01 01 2018 - 31 01 2018                                                                                                    |  |  |  |  |  |  |  |
| =        | Склад и доставка                 | Тип объекта метаданных: РегистрыНакопления                                                                                                    |  |  |  |  |  |  |  |
| 24       | Производство                     | Имя таблицы: Остатки/ИОбороты<br>Отбор: Аналитика учета номенклатуры Номенклатура Равно "Комплект крепежа С-1" И                                                                                                    |  |  |  |  |  |  |  |
| 2        | Кадры                            | Организация Равно "Промресурс"                                                                                                    |  |  |  |  |  |  |  |
| _        | 2                                | Аналитика учета номенклатуры Приход Расход Кон. остаток                                                                                                    |  |  |  |  |  |  |  |
| 100      | Зарплата                         | Вид деятельности НДС Количество Количество                                                                                                    |  |  |  |  |  |  |  |
| -        |                                  | Комплект крепежа С-1; Склад готовой продукции     4000,000     4000,000                                                                                                    |  |  |  |  |  |  |  |
| ₿        | Казначейство                     | 3 996,000 3 996,000                                                                                                    |  |  |  |  |  |  |  |
|          |                                  | Продажа не сопатается ндс 1 996,000 - 1 998,000 - 1 998,000                                                                                                    |  |  |  |  |  |  |  |
| nd.      | Финансовый результат и           | продажа облагается ВРС 2,000 2,000 |  |  |  |  |  |  |  |
|          | контроллинг                      | Компект коележа С-1: Склад полуфабрикатов     4 002.000     4 002.000                                                                                                    |  |  |  |  |  |  |  |
|          |                                  | 3 996,000 3 996,000                                                                                                    |  |  |  |  |  |  |  |
|          | Регламентированный учет          | Продажа не облагается НДС 2,000 2,000                                                                                                    |  |  |  |  |  |  |  |
|          |                                  | Продажа облагается ЕНВД 4,000 4,000                                                                                                    |  |  |  |  |  |  |  |
|          | Международный                    | Продажа облагается НДС 3 996,000 -3 996,000                                                                                                    |  |  |  |  |  |  |  |
| E        | финансовый учет                  | Итого 8 002,000 8 002,000                                                                                                    |  |  |  |  |  |  |  |
| ø        | администрирование<br>Смотрим о   |                                                                                                    |  |  |  |  |  |  |  |

«Себестоимость товаров»

Развернутое сальдо по видам деятельности НДС

| e  | Демонстрационная база / 1С:ЕГ                                  |          | вление предприятием 2. (1С:Предприятие) 🔚 🖨 🗋                                                                                                    |               | 31 M M+ M           | М- 🕘 🔲 🚨 Орлов Александ  | др Владимирович 👔 🚽 🗕 [ | <u> </u> |  |  |  |  |
|----|----------------------------------------------------------------|----------|----------------------------------------------------------------------------------------------------|---------------|---------------------|--------------------------|-------------------------|----------|--|--|--|--|
|    | * 1 *                                                          | Себ      | стоимость товаров × Регламентные операции по закрытию месяца × Резуль                                                                                                    | таты проверкі | и состояния уч      | чета × Универсальный отч | iet ×                   |          |  |  |  |  |
| =  | Главное                                                        | +        | 🔸 ☆ Универсальный отчет                                                                                                    |               |                     |                          |                         | ×        |  |  |  |  |
| 19 | Бюджетирование и<br>планирование                               | Пері     | од: 01.01.2018 📋 – 31.01.2018 箇 📝 Регистр накопления                                                                                                    | - Себесто     | оимость товар       | ов 🔹 Остатки і           | и обороты               | •        |  |  |  |  |
| C  | CRM и маркетинг                                                |          | Аналитика учета номенклатуры.Номенклатура: Комплект крепежа С-1 🔹 🗙                                                                                                    |               |                     |                          |                         |          |  |  |  |  |
| 0  | Продажи                                                        | C        | Сформировать Настройки 📾 - Найти 📾 🕷 🗵 🔒 🖻 🖉 -                                                                                                    |               |                     |                          |                         |          |  |  |  |  |
|    | Заку <mark>ДОбавляе</mark><br>Склад и доставка<br>Производство | м<br>гис | РУППИРОВКУ 01.2018 31.01.2018<br>Тип объекта метадан ных: РегистрыНакопления<br>Траторумя таблицы: Остати иЮбороты<br>Отбор: Аналитика учета не енклатуры.Номенклатура Равно "Комплект н<br>Организация Равно "Промоесурс" | крепежа С-1"  | И                   |                          |                         | Î        |  |  |  |  |
| -  | Кадры                                                          |          |                                                                                                    | Durvan        | Deeven              | Kou oototok              |                         |          |  |  |  |  |
|    | Зарплата                                                       |          | Вид деятельности НДС                                                                                                    | Количество    | Количество          | Количество               |                         |          |  |  |  |  |
| 0  | Казначейство                                                   |          | Регистратор<br>Комплект крепежа С-1; Склад готовой продукции                                                                                                    | 4 000,000     | 4 000,000           | 2 002,000                |                         | 4        |  |  |  |  |
|    | <b>A</b>                                                       | E        |                                                                                                    | 3 996,000     |                     | 9 990,000                |                         |          |  |  |  |  |
| щ  | Финансовыи результат и контроллинг                             |          | Перемещение товаров ПР00-000001 от 15.01.2018 12:00:01                                                                                                    | 1 998,000     |                     | 1 998,000                |                         |          |  |  |  |  |
| A  |                                                                | E        | Продажа не облагается НДС                                                                                                    | 1 996,000     | 1 998,000           | -3 996,000               |                         |          |  |  |  |  |
|    | Регламентированный учег                                        |          | Перемещение товаров ПР00-000002 от 16.01.2018 12:00:00                                                                                                    |               | 1 998,000           | -1 998,000<br>-1 998,000 |                         |          |  |  |  |  |
| €  | Международный                                                  | E        | Продажа облагается ЕНВД                                                                                                    | 2,000         | 2,000               | 2,000                    |                         |          |  |  |  |  |
|    | финансовый учет                                                |          | Перемещение товаров ПР00-000004 от 18.01.2018 12:00:00                                                                                                    | 2,000         | 2,000               | 2,000                    |                         |          |  |  |  |  |
| ø  | НСИ и                                                          |          | Продажа облагается НДС                                                                                                    | 2,000         | 2 000,010           | Іеремещен                | ИЯНЕ                    |          |  |  |  |  |
|    | администрирование                                              |          | Перемещение товаров ПР00-000001 от 15.01.2018 12:00:01<br>Перемещение товаров ПР00-000002 от 16.01.2018 12:00:00                                                                                                    | 2,000         | 2.000               |                          |                         |          |  |  |  |  |
|    |                                                                |          | сремещение товаров ПР00-000004 от 18.01.2018 12:00:00                                                                                                    | 4 002 000     | 1 998,000           | покрыты                  | C                       |          |  |  |  |  |
|    |                                                                | ΪĘ       | Реально поступило                                                                                                    | 3 996,000     | 4 002,000           | поступлен                | ием                     | L        |  |  |  |  |
|    |                                                                |          |                                                                                                    | 1 998,000     |                     | 1 998,000                |                         | L.       |  |  |  |  |
|    |                                                                | Ę        | Придажа не облагается НДС                                                                                                    | 2,000         | 2,000               | -2,000                   |                         |          |  |  |  |  |
|    |                                                                |          | Перемещение товаров и услог (1900, 000002 от 2001, 2018, 12:00, 00<br>Перемещение товаров ПР00-000002 от 16.01.2018, 12:00:00                                                                                              | 2.000         | 2,000               | -2,000                   |                         |          |  |  |  |  |
|    |                                                                | Ę        | Продажа облагается ЕНВД<br>Приобретение товаров и услуг ПРОО-ОООООО от 02.01.2018.9:06:07                                                                                                    | 4,000         | 4,000               | 2.000                    |                         |          |  |  |  |  |
|    |                                                                |          | Перемещение товаров ПР00-000001 от 15.01.2018 12:00:01                                                                                                    |               | 2,000               | 0.000                    |                         |          |  |  |  |  |
|    |                                                                |          | Перемещение товаров ПРОО-ОООООЗ от 17.01.2018 12:00:00<br>Перемещение товаров ПРОО-ООООО4 от 18.01.2018 12:00:00                                                                                                    | 2,000         | 2,000               | -2,000                   |                         |          |  |  |  |  |
|    |                                                                | Ē        | Продажа облагается НДС                                                                                                    |               | 3 996,000           | -9 990,000               |                         |          |  |  |  |  |
|    |                                                                |          | Перемещение товаров ПР00-000001 от 15.01.2018 12:00:01                                                                                                    |               | 1 998,000           | -1 998,000               |                         |          |  |  |  |  |
|    |                                                                |          | Перемещение товаров ПР00-000003 от 17.01.2018 12:00:00<br>Итого                                                                                                    | 8 002,000     | 1 998,000 8 002,000 | -3 996,000               |                         |          |  |  |  |  |
|    |                                                                |          |                                                                                                    |               |                     |                          |                         |          |  |  |  |  |
|    |                                                                | 4.0      |                                                                                                    |               |                     |                          |                         |          |  |  |  |  |

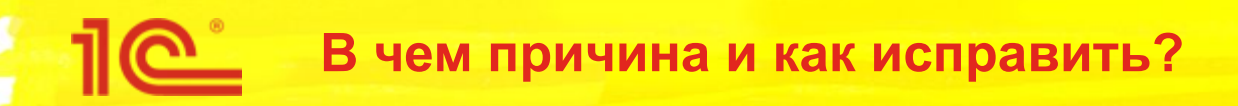

- Проблема возникла в следующей цепочке документов:
  - Приобретение 2 шт на склад 1
  - Перемещение 2000 шт со склада 1 на склад 2
  - Перемещение 2000 шт со склада 2 на склад 1
  - и еще несколько «встречных» перемещений с изменением вида деятельности НДС
- Причины возникновения во вводе или изменении документов задним числом, например
  - Изначально в приобретении было 2000 шт, потом уменьшили до 2 шт.
  - При отключенном контроле остатков вводили документы
- Что делать?
  - Удалить лишние «встречные» перемещения или уменьшить в них количество
    - Предварительно выключив контроль отрицательных остатков

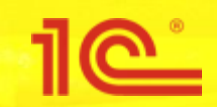

- Следующая проверка выполняется после расчета себестоимости
  - Проверяется соответствие знаков суммовых и количественных остатков в регистре «Себестоимость товаров»
    - Остатки в количестве и сумме должны быть либо положительные, либо отрицательные
      - Исключения составляют постоянная и временная разница
  - В результате проверки могут быть ошибки вида:
    - Обнаружены разные знаки у остатков по суммам и остатка по количеству в регистре себестоимости по организации "Промресурс" на конец периода Январь 2018:
    - Раздел учета: "Товары на складах"; Аналитика номенклатуры: "Комплект крепежа У-2; Склад полуфабрикатов"; Вид запасов: "Собственный товар; Группа: Материалы вспомогательные; Организация: Промресурс"; Вид деятельности НДС: "Продажа облагается ЕНВД"; Количество: "-2 997"; Полная стоимость: "266 667 066 000,6"; Полная стоимость без НДС: "226 667 006 000,51"; Полная стоимость (регл.): "-15 741 223 577,07"

| e 😔 | Дамонстрационная база / 10            | :ERP Управление предприятием 2 (1С:Предприятие)                                                                                                    | 🔟 🛐 М М+ М- 🕂 🛄 🛎 Орл        | юв Александр Владимирович 🤢 🚽 🗕 🗖 🤇 |
|-----|---------------------------------------|----------------------------------------------------------------------------------------------------|------------------------------|-------------------------------------|
|     | * 18 0 1                              | Начальная страница Регламентные операции по закрытию месяца ×                                                                                                    |                              |                                     |
| =   | Главное                               | 🗲 🔿 ☆ Регламентные операции по закрытию месяца                                                                                                    |                              | ×                                   |
| Ì₽  | Бюджетирование и<br>планирование      | Выполнить операции Настройки - С                                                                                                    |                              | Еще - ?                             |
| C   | CRM и маркетинг                       | Месяц: Январь 2018 🗧 Организации: Промресурс × 🛕                                                                                                    | Существуют невыполненные опе | ≱рации                              |
|     | Продажи                               | 🛛 🛇 Данные операции требуется выполнить вручную                                                                                                    |                              |                                     |
|     | Закупки                               | Оформление счетов-фактур и таможенных документов                                                                                                    | Оформить                     |                                     |
| ==  | Склад и доставка                      | 🛛 🗸 Взаиморасчеты и переоценка валютных средств                                                                                                    |                              |                                     |
| 24  | Производство                          | ◆ Формирование движений по расчетам с партнерами и переоценка расчетов                                                                                               | <u>Сформировать</u>          |                                     |
| 2   | Кадры                                 | <ul> <li>Переоценка денежных средств, кредитов, депозитов, займов</li> </ul>                                                                                         | <u> </u>                     |                                     |
|     | Зарплата                              | 🛛 🛩 Формирование затрат                                                                                                    | 0                            | E                                   |
|     | Казизиейство                          | <ul> <li>Начисление амортизации ОС</li> </ul>                                                                                                    | Открываем                    | подрооную                           |
| 0   | Rashadencibu                          | Начисление амортизации НМА                                                                                                    | информацик                   | о об ошибке                         |
| ш   | Финансовый результат и<br>контроллинг | <ul> <li>Погашение стоимости ТМЦ в эксплуатации</li> </ul>                                                                                                    |                              | одробнее                            |
| e.  |                                       | Pacчет себестоимости                                                                                                    |                              |                                     |
|     | т егламентированный учет              | 🗢 😣 Распределение затрат и расчет себестоимости                                                                                                    | <u>Рассчитать</u> По         | одробнее                            |
| 0   | Международный<br>финансовый учет      | Обнаружены отрицательные остатки партий в регистре себестоимости по<br>организации "Промресурс" на конец периода Январь 2018 (4 шт.)                                 | <u>D</u>                     | одробнее                            |
| ø   | НСИ и<br>администрирование            | Обнаружены разные знаки у остатков по суммам и остатка по количеству в<br>регистре себестоимости по организации "Промресурс" на конец периода Январи<br>2018 (4 шт.) | <u>.</u>                     | одробнее                            |
|     |                                       | 🛛 🛩 Формирование финансового результата                                                                                                    |                              |                                     |
|     |                                       | <ul> <li>Распределение доходов и расходов по направлениям деятельности</li> </ul>                                                                                    | Распределить П               | одробнее                            |
|     |                                       | 🛛 😣 Регламентированный учет                                                                                                    |                              |                                     |
|     |                                       | 🐵 😣 Отражение документов в регламентированном учете                                                                                                    | Отразить П                   | одробнее                            |
|     |                                       | 🕀 😣 Формирование финансового результата                                                                                                    | Сформировать П               | одробнее                            |
|     |                                       |                                                                                                    |                              |                                     |
|     |                                       |                                                                                                    |                              |                                     |
|     |                                       |                                                                                                    |                              |                                     |
|     |                                       |                                                                                                    |                              |                                     |

| •        | Демонстрацион                |                                              | ERP Управление предприя                          | пием 2 (1С:Предприятие)                                                                                                    | 🖬 🖨 🗟 🚉 🔂 🗐 🛐 M M+ M-                 | 🕀 🔲 🕹 Орлов Александр Влад | имирович 🤢 🚽 🗕 🗆 > |
|----------|------------------------------|----------------------------------------------|--------------------------------------------------|----------------------------------------------------------------------------------------------------|---------------------------------------|----------------------------|--------------------|
|          | * -12                        | ۵ 🗅                                          | Начальная страница                               | Регламентные операции по закрытию месяца ×                                                                                                    | Результаты проверки состояния учета 🗙 |                            |                    |
|          | Главное.                     | _                                            | ← → ☆                                            | Результаты проверки состояния уч                                                                                                    | ета                                   |                            | ×                  |
| 19       | Бюджетирован<br>планирование | ие и                                         | Закрыть                                          |                                                                                                    | Поиск (Ctrl+F                         | =) x (                     | <b>Q</b> - Еще - ? |
| C        | CRM и маркети                | инг                                          | Описание пробле                                  | емы                                                                                                    | Ļ                                     | Организация ↓              |                    |
| <b>M</b> | Продажи                      |                                              | 🗠 Обнаружен                                      | ы разные знаки у остатков по суммам и остатка по ко<br>и "Промресирс" на конец периода Январь 2018-                                                        | оличеству в регистре себестоимости по | Промресурс                 | Подробнее          |
|          | Закупки                      |                                              | Раздел уче                                       | та: "Товары на складах"; Аналитика номенклатуры: "I                                                                                                    | Комплект крепежа С-1; Склад готовой   |                            |                    |
|          | Склад и доста                | объекты п<br>вка<br>Объекты п                | роблем состояния учета (<br>Обнаружен            | IC:Предприятие)<br>ы разные знаки у остатков по суммам и остатка по ко<br>и "Промресурс" на конец периода Январь 2018:                                     | оличеству в регистре себестоимости по | Промресурс                 | Подробнее          |
| P.1      | Производство                 | OOBERIE                                      | Inpoore Mached                                   | イ감 마산당곱)과 유명 운자                                                                                                    | Комплект крепежа С-1; Склад           |                            |                    |
| 2        | Кадры                        | Записат                                      | и закрытОбнаружан<br>организаци<br>Резлел уче    | ысвязные знаки у остатков по суммам и остатка по ко<br>и "Промресурс" на конец периода Январь 2018:<br>та: "Товары на скрадах". Анаритика номенклатуры: "! | оличеству в регистре себестоименте по | Пропресурс                 | Подробнее          |
| 885      | Зарплата                     | Проверка:                                    | Обнаружен                                        | зие остатков сумм и остатков по количеству в регист<br>ы разные знаки у остатков по суммам и остатка по ко                                                 | пичеству в регистре себестоимости р   | Промресурс                 | Подробнее          |
| 0        | Казначейство                 | Организаци                                   | я: опраниваси<br>Раздел уче                      | Р <sup>о</sup> Промресурс" на конец периода Январь 2018:<br>та: "Товары на складах"; Аналитика номенклатуры: "I                                            | Сомплект крепежа У-2; Склад           | . Fourface) Fo             |                    |
| ш        | Финансовый роконтроллинг     | проверяемы<br>езультат и<br>Проблема:        | ый период: 01.01.2018                            |                                                                                                    |                                       |                            |                    |
|          | Регламентиров                | Обнаружен<br>антромресу                      | ы разные знаки у оста<br>pc" на конец периода \$ | тков по суммам и остатка по количеству в регистре с<br>Январь 2018:                                                                                        | себестоимости по организации          |                            |                    |
| 6        | Международны                 | Раздел уче                                   | ета: Повары на склада                            | х"; Аналитика номенклатуры: "Криплект крепежа У-2;                                                                                                    | Открываем                             | регистр                    |                    |
| G        | финансовый уч                | <sub>те</sub> <u>Открыть фо</u><br>Расшифров | рму списка регистра –<br>ка полей:               | Себестоимость товаров".                                                                                                    | «Себестоимос                          | ть товаров»                |                    |
| Ø        | администриров                | вани <mark>Организа</mark>                   | ация: Промресурс                                 |                                                                                                    | с установл                            | енными                     |                    |
|          |                              | РазделУ                                      | чета: Товары на склад:                           | xe                                                                                                    | отбор                                 |                            |                    |
|          |                              | Аналитик                                     | аУчетаНоменклатуры:                              | Комплект крепежа У-2; Склад готовой продукции                                                                                                    | 0100pa                                | ами                        |                    |
|          |                              | ВидЗапа                                      | сов: Собственный това                            | ар; Группа: Материалы вспомогательные; Организаци                                                                                                    | я: Промресурс                         |                            |                    |
|          |                              | ВидДеят                                      | ельностиНДС: Продаж                              | а облагается ЕНВД                                                                                                    |                                       |                            |                    |
|          |                              |                                              |                                                  |                                                                                                    |                                       |                            |                    |
|          |                              |                                              |                                                  |                                                                                                    |                                       |                            |                    |
|          |                              |                                              |                                                  |                                                                                                    |                                       |                            | X A V X            |
|          |                              | Проверка в                                   | ыпоЯненаниесто4:2018                             | 15:50:09                                                                                                    |                                       |                            | ]                  |
|          |                              |                                              | - ненулевых остатк                               | оимость товаров не должно быть<br>ов по суммам (упр. и регл.) при нулевом остатке по н                                                                     | количеству;                           |                            |                    |
|          |                              |                                              | - разных знаков у (                              | остатков по суммам (упр. и регл.) и остатка по количе                                                                                                    | еству.                                |                            |                    |
|          |                              |                                              |                                                  |                                                                                                    |                                       |                            |                    |

| 10  | Демонстрационная база /            | 1C:ERP Управление пр     | редприятием 2 (1С:Предприятие                                              |                  |                |                       | III 31 M M+ M− +          | & Орлов Александр Владимиров | ич 🤨 – – |       |
|-----|------------------------------------|--------------------------|----------------------------------------------------------------------------|------------------|----------------|-----------------------|---------------------------|------------------------------|----------|-------|
|     | * 3 0 0                            | 🛧 Начальная стр          | аница Регламентные ог                                                      | терации по закры | тию месяца × I | Результаты проверки ( | состояния учета × Себесто | имость товаров 🗙             |          |       |
| 1   | Главное                            | $\leftarrow \rightarrow$ | Себестоимо                                                                 | сть товаров      | 3              |                       |                           |                              |          | ×     |
| t.e | Бюджетирование и                   |                          |                                                                            |                  |                |                       |                           | STOTIC CONTRACTOR            |          |       |
|     | планирование                       |                          |                                                                            |                  |                |                       | Поиск (Ctrl+F)            | × (                          | Q → Eu   | le ≁  |
| C   | CRM и маркетинг                    | Регистрат                | op                                                                         | Период           | Ļ              | Организация           | Количество                | Стоимость                    | Доп. ра  | ісход |
| Ľ   | Продажи                            |                          |                                                                            | Активность       | Номер строки   |                       |                           | Стоимость без НДС            | Доп. ра  | ісход |
|     | Закупки                            | + Пере                   | емещение товаров<br>2-000001 от 15-01-2018                                 | 15.01.2018 12    | 2:00:01        | Промресурс            | 1,500                     |                              |          |       |
| ==  | Склад и доставка                   |                          | -0000010113.01.2010                                                        | $\checkmark$     | 14             |                       |                           |                              |          |       |
| р.  | Производство                       | + Пере<br>ПР00           | мещение товаров<br>0-000001 от 15.01.2018                                  | 15.01.2018 12    | 2:00:01        | Промресурс            |                           |                              |          |       |
|     | Каллы                              |                          |                                                                            | $\checkmark$     | 15             |                       |                           |                              |          |       |
| _   | Падры                              | + Пере<br>ПР00           | емещение товаров<br>0-000001 от 15.01.2018                                 | 15.01.2018 12    | 2:00:01        | Промресурс            |                           |                              |          |       |
|     | Зарплата                           |                          |                                                                            | ×                | 16             | _                     |                           |                              |          |       |
| e   | Казначейство                       | - Περε                   | емещение товаров<br>0-000002 от 16.01.2018                                 | 16.01.2018 12    | 2:00:00        | Промресурс            | 1 498,500                 |                              |          |       |
| ш   | Финансовый результат и контроллинг | - Пора                   |                                                                            | 16 01 2018 12    | 2-00-00        | Промросурс            | 1 500                     |                              |          |       |
| A   | Demonstration                      | ПРОС                     | <ul> <li>Перемещение товаров</li> <li>ПР00-000002 от 16.01.2018</li> </ul> |                  | 14             | промресурс            | 1,500                     |                              |          |       |
|     | Гепламентированный уче             | – Пере                   | мещение товаров                                                            | 16.01.2018 12    | 2:00:00        | Промресурс            |                           | 149 850 299 700.00           | )        |       |
| €   | Международный<br>финансовый учет   | ПР00                     | 0-000002 от 16.01.2018                                                     | ~                | 15             |                       |                           | 127 372 754 745,00           | Ē        |       |
| *   | НСИ и                              | – Пере                   | мещение товаров                                                            | 16.01.2018 12    | 2:00:00        | Промресурс            |                           | 150 000 300,00               |          |       |
| ÷,  | администрирование                  | ΠP00                     | 0-000002 от 16.01.2018                                                     | ~                | 16             |                       |                           | 127 500 255,00               | 1        |       |
|     |                                    |                          |                                                                            |                  |                |                       |                           |                              |          |       |
|     |                                    |                          |                                                                            |                  |                |                       |                           |                              |          |       |
|     |                                    |                          |                                                                            |                  |                |                       |                           |                              |          |       |
|     |                                    |                          |                                                                            |                  | _              |                       |                           |                              |          |       |
|     |                                    |                          |                                                                            |                  | Видим          | непонять              | ные                       |                              |          |       |
|     |                                    |                          |                                                                            |                  | модло          | ные суми              | ИЫ                        |                              |          |       |
|     |                                    |                          |                                                                            |                  | 1. 1           |                       |                           |                              |          |       |
|     |                                    |                          |                                                                            |                  |                |                       |                           |                              |          |       |
|     |                                    |                          |                                                                            |                  |                |                       |                           |                              |          |       |
|     |                                    |                          |                                                                            |                  |                |                       |                           | •                            | XAV      | ×     |

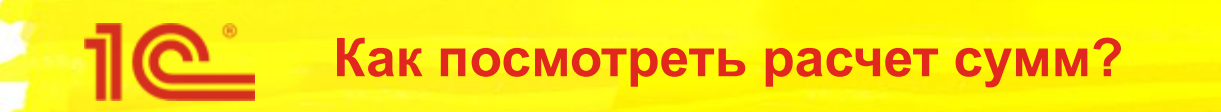

- Суммы рассчитываются механизмом решения системы линейных уравнений (СЛУ)
- Можно посмотреть исходные данные для расчета СЛУ
  - Отдельный параметр в настройках операций закрытия месяца

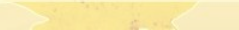

| ia 🕞    | Демонстрационная база / 10       | ERP Управление предприятием 2 (1С:Предприятие) 📰 🖶 📮 😫 😂                                                                                                    | 🔢 🛛 M M+ M- 🕂 🔲 🌡 Орлов Александр Владими                                                                                                    | прович 🗊 🚽 🗕 🗆 🗙 |
|---------|----------------------------------|----------------------------------------------------------------------------------------------------|----------------------------------------------------------------------------------------------------|------------------|
|         | * 1 2 4                          | Начальная страница Регламентные операции по закрытию месяца ×                                                                                                    |                                                                                                    |                  |
| =       | Главное                          | 🗲 🔿 ☆ Регламентные операции по закрытию месяца                                                                                                    |                                                                                                    | ×                |
| 19      | Бюджетирование и планирование    | Выполнить операции Настройки -                                                                                                    | And HIT LODGE TO THE REAL PROPERTY OF THE REAL PROPERTY OF THE REAL PROP | Еще - ?          |
| C       | CRM и маркетинг                  | Месяц: Январь 2018                                                                                                    | . Существуют невыполненные операции                                                                                                    |                  |
| <u></u> | Продажи                          |                                                                                                    |                                                                                                    | ]                |
| 1       | Закупки                          | Оформление с     Автообновление при закрытии получиненных форм                                                                                                    | Оформить                                                                                                    |                  |
|         | Склад и доставка                 | <ul> <li>Взаиморасчеть</li> <li>Насторика автоматического закрытия месяца</li> </ul>                                                                               |                                                                                                    |                  |
| 24      | Производство                     | Формирование Настройка дорверок состояния учета                                                                                                    | and the second second se                                                                                                    |                  |
| 2       | Кадры                            | <ul> <li>Переоценка де<br/>Настройка параметров операций закрытия месяца</li> </ul>                                                                                | Выполнить Подробнее                                                                                                    |                  |
| -       | Зарплата                         | ⊙ ✓ Формирование                                                                                                    | Открываем наст                                                                                                    | ройки            |
| Ø       | Казначейство                     | <ul> <li>Начисление амортизации ОС</li> <li>Начисление амортизации НМА</li> </ul>                                                                                  | параметров опер                                                                                                    | раций            |
| հ       | Финансовый результат и           | Погашение стоимости ТМЦ в эксплуатации                                                                                                    | Погасить Подробнее                                                                                                    | J                |
|         |                                  | Pacчет себестоимости                                                                                                    |                                                                                                    |                  |
|         | Регламентированныи учет          | 🗢 🔇 Распределение затрат и расчет себестоимости                                                                                                    | Рассчитать Подробнее                                                                                                    |                  |
| €       | Международный<br>финансовый учет | Обнаружены отрицательные остатки партий в регистре себестоимости по<br>организации "Промресурс" на конец периода Январь 2018 (4 шт.)                               | Подробнее                                                                                                    |                  |
| ø       | НСИ и<br>администрирование       | Обнаружены разные знаки у остатков по суммам и остатка по количеству в<br>регистре себестоимости по организации "Промресурс" на конец периода Янва<br>2018 (4 шт.) | <u>Подробнее</u><br>рь                                                                                                    |                  |
|         |                                  | 🗢 🛩 Формирование финансового результата                                                                                                    |                                                                                                    |                  |
|         |                                  | Распределение доходов и расходов по направлениям деятельности                                                                                                    | Распределить Подробнее                                                                                                    |                  |
|         |                                  | <ul> <li>Perламентированный учет</li> </ul>                                                                                                    |                                                                                                    |                  |
|         |                                  | • Ø Отражение документов в регламентированном учете                                                                                                    | Отразить Подробнее                                                                                                    |                  |
|         |                                  | Формирование финансового результата                                                                                                    | Сформировать Подробнее                                                                                                    |                  |
|         |                                  |                                                                                                    |                                                                                                    |                  |
|         |                                  |                                                                                                    |                                                                                                    |                  |
|         |                                  |                                                                                                    |                                                                                                    |                  |
|         |                                  |                                                                                                    |                                                                                                    |                  |

|          | *          | L                 | 0,            | <u>A</u>  | A       | Начальная страница                                                                                                    | Регла         | ментные операции по закрытию месяца 🗙 | Параметры операций закрытия месяца 🗙 |      |             |  |  |  |  |  |
|----------|------------|-------------------|---------------|-----------|---------|----------------------------------------------------------------------------------------------------|---------------|---------------------------------------|--------------------------------------|------|-------------|--|--|--|--|--|
|          | Гла        | вное              | C             |           |         | ←→☆                                                                                                    | Пара          | метры операций закрытия ме            | сяца                                 |      | ×           |  |  |  |  |  |
| 增        | Бю,<br>пла | джетир<br>анирова | ование<br>ние | И         |         | Сохранить и зак                                                                                                    | рыть          | Сохранить Закрыть                     |                                      |      | Еще - ?     |  |  |  |  |  |
| e        | CRI        | М и мај           | ркетинг       |           |         | Операция: Распределение затрат и расчет себестоимости 🔹                                                                          |               |                                       |                                      |      |             |  |  |  |  |  |
| <b>M</b> | Про        | одажи             |               |           |         | Параметр Значение                                                                                                    |               |                                       |                                      |      |             |  |  |  |  |  |
| Ħ        | Зак        | купки             |               |           |         | ⊕ Решение СЛ                                                                                                    | ⊕ Решение СЛУ |                                       |                                      |      |             |  |  |  |  |  |
| =        | Скл        | ад и до           | оставка       | 1         |         | Погрешност                                                                                                    | ги реше       | ния СЛУ                               |                                      |      |             |  |  |  |  |  |
| 84       | Про        | ризводо           | ство          |           |         | • Ограничени:                                                                                                    | я на ра       | змер различных структур данных        |                                      |      |             |  |  |  |  |  |
| 2        | Кад        | цры               |               |           |         | <ul> <li>Управление</li> </ul>                                                                                                   | итогам        | ии регистров                          |                                      |      |             |  |  |  |  |  |
|          | Зар        | оплата            |               |           |         | Переход на                                                                                                    | партио        | онный учет версии 2.2                 |                                      |      |             |  |  |  |  |  |
| 0        | Каз        | значейс           | тво           |           |         | <ul> <li>Проверки да</li> <li>Выгрузка пр</li> </ul>                                                                             | анных         |                                       |                                      |      |             |  |  |  |  |  |
| հ        | Фин        | нансов            | ый резу<br>нг | /льтат и  | 4       | Каталог дл                                                                                                    | пя сохра      | анения СЛУ                            |                                      |      | D:\Temp\СЛУ |  |  |  |  |  |
| e.       | Dori       | Doctorioutrupe    | OT            | Формат со | охранен | ия СЛУ                                                                                                    |               |                                       | mxl                                  |      |             |  |  |  |  |  |
|          | Max        | nawen             | прован        | ный уч    | 61      | • Отладка рас                                                                                                    | счета         |                                       |                                      |      |             |  |  |  |  |  |
| €        | фин        | ждунар<br>нансовь | ый учет       |           |         |                                                                                                    |               |                                       |                                      |      |             |  |  |  |  |  |
| ø        | НСІ<br>адм | Ии<br>иинистр     | оирован       | не        |         |                                                                                                    |               |                                       | Указываем парам                      | етры |             |  |  |  |  |  |
|          |            |                   |               |           |         |                                                                                                    |               |                                       |                                      |      |             |  |  |  |  |  |
|          |            |                   |               |           |         |                                                                                                    |               |                                       | вырузки                              |      |             |  |  |  |  |  |
|          |            |                   |               |           |         |                                                                                                    |               |                                       |                                      |      |             |  |  |  |  |  |
|          |            |                   |               |           |         |                                                                                                    |               |                                       |                                      |      |             |  |  |  |  |  |
|          |            |                   |               |           |         | Используется в механизме расчета себестоимости:<br>в указанный каталог будут сохранены данные, используемые для составления СЛУ. |               |                                       |                                      |      |             |  |  |  |  |  |
|          |            |                   |               |           |         | Каталог должен существовать - создание каталога не выполняется.                                                                  |               |                                       |                                      |      |             |  |  |  |  |  |
|          |            |                   |               |           |         | Значение по умолча                                                                                                    | анию:         |                                       |                                      |      |             |  |  |  |  |  |
|          |            |                   |               |           |         |                                                                                                    |               |                                       |                                      |      |             |  |  |  |  |  |
|          |            |                   |               |           |         |                                                                                                    |               |                                       |                                      |      |             |  |  |  |  |  |
|          |            |                   |               |           |         |                                                                                                    |               |                                       |                                      |      |             |  |  |  |  |  |
| 21       | ekvu       |                   | зовы: 2       | Нако      |         | ные вызовы: 1 497                                                                                                    |               |                                       |                                      |      |             |  |  |  |  |  |

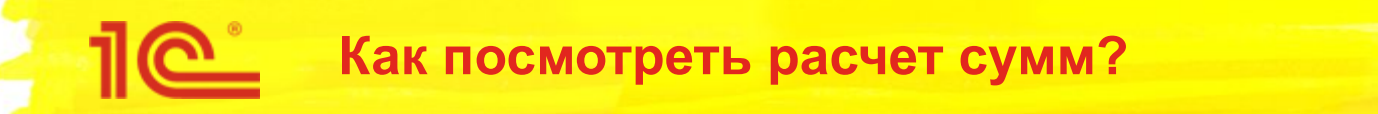

 При выполнении регламентных операций по закрытию месяца данные для расчета СЛУ сохраняются в указанный каталог:

| 🔜   🔄 🔜 🖛   СЛУ                            |                                    |                  |            | <u> </u>       |     |
|--------------------------------------------|------------------------------------|------------------|------------|----------------|-----|
| Файл Главная Поделиться Вид                |                                    |                  |            |                | ~ 🕜 |
| 🔶 $\rightarrow$ 🕆 🕇 🔄 » Этот компьютер » Л | окальный диск (D:) → Тетр → СЛУ    |                  | ~          | О Поиск: СЛУ   | Q.  |
|                                            | Имени                              | Дата изменения   | Тип        | Размера        |     |
| a bicipan gociyn                           | 🗋 063658627469_Предв_Регл_Дуги.mxl | 06.04.2018 16:04 | Файл "MXL" | 3 КБ           |     |
| > 🐉 Dropbox                                | 🗋 063658627469_Предв_Регл_Узлы.mxl | 06.04.2018 16:04 | Файл "MXL" | 113 КБ         |     |
| > 🧟 OneDrive                               | 🗋 063658627469_Предв_Упр_Дуги.mxl  | 06.04.2018 16:04 | Файл "MXL" | 3 КБ           |     |
| onebilite                                  | 🗋 063658627469_Предв_Упр_Узлы.mxl  | 06.04.2018 16:04 | Файл "MXL" | 116 <b>К</b> Б |     |
| > 📃 Этот компьютер                         | 🗋 063658627474_Факт_Регл_Дуги.mxl  | 06.04.2018 16:04 | Файл "MXL" | 3 КБ           |     |
| Cert                                       | 🗋 063658627474_Факт_Регл_Узлы.mxl  | 06.04.2018 16:04 | Файл "MXL" | 39 KE          |     |
| CEIB                                       | 🗋 063658627474_Факт_Упр_Дуги.mxl   | 06.04.2018 16:04 | Файл "MXL" | 3 KE           |     |
|                                            | 📄 063658627474_Факт_Упр_Узлы.mxl   | 06.04.2018 16:04 | Файл "MXL" | 40 KE          |     |
|                                            |                                    |                  |            |                |     |
|                                            |                                    |                  |            |                |     |
|                                            |                                    |                  |            |                |     |
|                                            |                                    |                  |            |                |     |
| Элементов: 8 Выбран 1 элемент: 39,6 КБ     |                                    |                  |            |                |     |

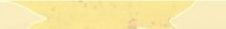

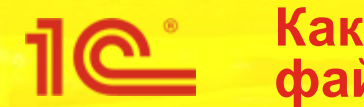

- Файл «...\_Узлы.mxl» содержит список узлов расчета
  - Информация о количестве и цене для каждой аналитике в регистре «Себестоимость товаров»
- Файл «...\_Дуги.mxl» содержит переходы между узлами
  - Между какими узлами перемещалась номенклатуры и на какое количество
- «\_Предв\_» в имени файла результат предварительного расчета
- «\_Факт\_» в имени файла результат фактического расчета
- «\_Упр\_» в имени файла расчет сумм для управленческого учета с НДС и без НДС
- «\_Регл\_» в имени файла расчет сумм для регламентированного учета

#### Как читать данные расчета СЛУ?

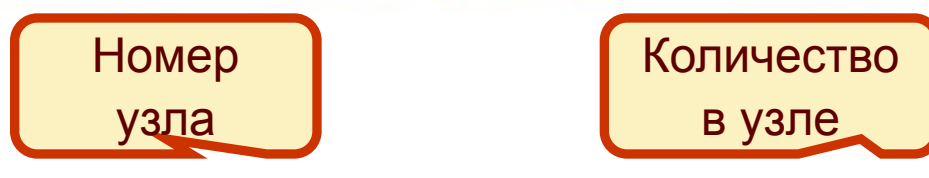

| ▲ → D:\Temp\СЛУ\063658627474_Факт_Упр_Узлы.mxl * |           |            |                                               |                         |            |               |                  |    |  |  |
|--------------------------------------------------|-----------|------------|-----------------------------------------------|-------------------------|------------|---------------|------------------|----|--|--|
|                                                  | 1         | 2          | 3                                             | 4                       | 5          | 6             | 7                | 8  |  |  |
| 1                                                | НомерУзла | Организаци | АналитикаУчетаНоменклатуры                    | ВидДеятельностиНДС      | Количество | УзелСтоимость | РешениеСтоимость |    |  |  |
| 2                                                | 2         | Промресурс | Комплект крепежа У-2; Склад полуфабрикатов    | Продажа облагается НДС  | 1 498,5    |               |                  |    |  |  |
| 3                                                | 3         | Промресурс | Комплект крепежа У-2; Склад полуфабрикатов    | Продажа облагается ЕНВД | 3          | 0,2           |                  |    |  |  |
| 4                                                | 6         | Промресурс | Комплект крепежа У-2; Склад готовой продукции | Продажа облагается НДС  | 1 498,5    |               |                  |    |  |  |
| 5                                                | 7         | Промресурс | Комплект крепежа У-2; Склад готовой продукции | Продажа облагается ЕНВД | 1,5        |               | 100 000 200      |    |  |  |
| 6                                                |           |            |                                               |                         |            |               |                  |    |  |  |
| 7                                                |           |            |                                               |                         |            |               |                  |    |  |  |
| 8                                                |           |            |                                               |                         | -          | 1             |                  |    |  |  |
| 9                                                |           |            |                                               |                         | Вузпе      | / непоня      | THAR             |    |  |  |
| 10                                               | 1         |            |                                               |                         | _ ,010     |               |                  | 13 |  |  |

рассчитанная цена

Начальная

цена в узле

|   | 1                 | 2                                   | 3          |  |
|---|-------------------|-------------------------------------|------------|--|
| 1 | НомерУзлаИсточник | НомерУзлаПриемник                   | Количество |  |
| 2 | 1                 | and the second second second second | 2          |  |
| 3 | 3                 |                                     | 1,5        |  |
| 4 | 5                 | 1                                   | 2 000      |  |
| 5 | 7                 | 3                                   | 1 500      |  |
| 6 | 1                 | Ę                                   | 2.000      |  |
| 7 | 3                 | 7                                   | 1 500      |  |
| 8 |                   |                                     |            |  |
| 0 |                   |                                     |            |  |

LODI ADDODED

В узле 3 было 3 шт по 0,2 руб Из узла 3 в узел 7 переместилось 1500 шт Из узла 7 в узел 3 вернулось 1500 шт

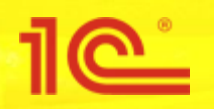

- Для правильного расчета СЛУ количество, перемещенное в другие узлы, не должно быть больше начального количества в узле
  - В узле 3 3 шт. по 0,2 руб.
  - В узле 7 1,5 шт.
  - Из узла 3 в узел 7 ушло 1500 шт.
  - Из узла 7 в узел 3 вернулось 1500 шт.
  - В нашем примере в узле 3 нарушен баланс исходного и расхода из узла, а так же есть «встречное» перемещение
  - Как следствие СЛУ совсем не рассчитало цену в узле 3
    - Сработал контроль переполнения
  - А в узле 7 рассчиталась огромная цена

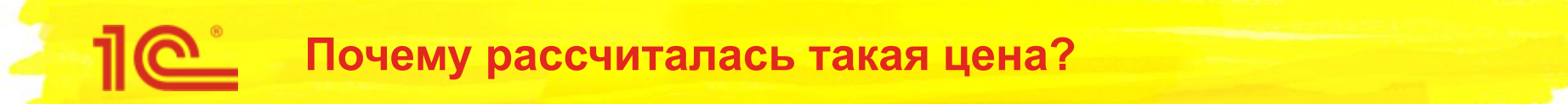

- На каждой итерации расчет цены в узле выполняется по формуле:
  - (Сумма в узле до начала расчета + Сумма перемещения из другого узла) / Количество в узле
- Выполним расчет
  - Первая итерация расчета:
    - Узел 3: (3 шт х 0.2 руб + 1500 шт х 0) / 3 = 0,2 руб.
    - Узел 7: (1500 шт х 0,2 руб) / 1.5 = 200 руб.
  - Вторая итерация расчета:
    - Узел 3: (3 шт х 0.2 руб + 1500 шт х 200 руб) / 3 = 100 000,2 руб.
    - Узел 7: (1500 шт х 0,2 руб) / 1.5 = 200 руб.
  - Третья итерация расчета:
    - Узел 3: (3 шт х 100 000,2 руб + 1500 шт х 400) / 3 = 300 000,06 руб.
    - Узел 7: (1500 шт х 100 000,2 руб) / 1.5 = 100 000 200 руб.
  - На следующей итерации расчета сработает защита от переполнения. В итоге:
    - В узле 3 цена не рассчитается
    - В узле 7 цена соответствует 3-й итерации расчета: 100 000 200 руб.

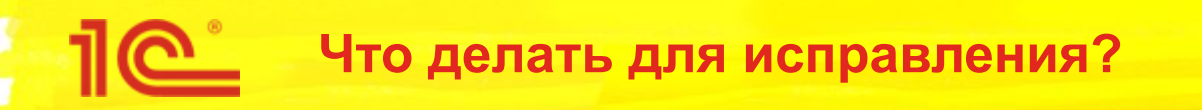

- Нужно уменьшить количество во «встречных» перемещениях или совсем удалить «встречные» перемещения
- Но как их «встречные» перемещения?
  - В движениях по регистру «Себестоимость товаров» можно посмотреть реквизит «Расчет не завершен»
  - Для «встречных» перемещений обычно механизм не может подобрать партии и реквизит «Расчет не завершен» будет «Да»

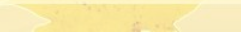

| • 🕤 | Демонстрационная база / 1          | S:ERP Управление предприяти | ем 2 (1С:Предприятие)       |                       |            | 🔲 🖻 👌 🏝 🔚 🛅 М М+ М- 🗨 🔲 🏝 Орлов Александр Владимирович 🕃 – – 🗆 🗙 |                |                   |                                       |  |  |
|-----|------------------------------------|-----------------------------|-----------------------------|-----------------------|------------|------------------------------------------------------------------|----------------|-------------------|---------------------------------------|--|--|
|     | * 1 3 4                            | 🕈 Начальная страница        | Регламентные опе            | ерации по закрытию ме | сяца × Се  | × Себестоимость товаров ×                                        |                |                   |                                       |  |  |
|     | Главное                            | 🗲 🔿 🏠 Себестоимость товаров |                             |                       | Οτά        | тбор по реквизиту                                                |                |                   |                                       |  |  |
| 19  | Бюджетирование и планирование      |                             |                             |                       |            |                                                                  | Touck (Ctrl+F) | × Q - Еще -       |                                       |  |  |
| C   | CRM и маркетинг                    | Расчет не завершен:         | Расчет не завершен: 🗹 Да    |                       |            | регист                                                           | ipa 🦷          |                   | · · · · · · · · · · · · · · · · · · · |  |  |
| Ľ   | Продажи                            | Регистратор                 | Регистратор                 |                       | Ļ          | Организация                                                      | Количество     | Стоимость         | Доп. расход                           |  |  |
| Ħ   | Закупки                            |                             |                             | Активность Ном        | мер строки |                                                                  |                | Стоимость без НДС | Доп. расход                           |  |  |
| =   | Склад и доставка                   | ⊝ 💼 Склад гот               | овой продукции              |                       |            |                                                                  |                |                   |                                       |  |  |
| P.  | Производство                       |                             |                             | 45 04 0040 40 00 04   |            | -                                                                | 4 000 000      |                   |                                       |  |  |
| 2   | Кадры                              | + Перем<br>ПР00-(           | ещение товаров<br>)00001 от | 15.01.2018 12:00:01   | 9          | Промресурс                                                       | 1 998,000      |                   |                                       |  |  |
|     | Зарплата                           | + Перем                     | ещение товаров              | 15.01.2018 12:00:01   |            | Промресурс                                                       | 1 498,500      |                   |                                       |  |  |
| 0   | Казначейство                       | 11P00-0                     | 00001 от                    | ~                     | 13         |                                                                  |                |                   |                                       |  |  |
| հ   | Финансовый результат и контроллинг | — Перем<br>ПР00-(           | ещение товаров<br>)00002 от | 16.01.2018 12:00:00   | 10         | Промресурс                                                       | 1 998,000      |                   |                                       |  |  |
|     | Регламентированный учет            | — Перем                     | ещение товаров              | 16.01.2018 12:00:00   |            | Промресурс                                                       | 1 498,500      |                   |                                       |  |  |
| (   | Международный                      | T1P00-0                     | 00002 от                    | ×                     | 13         |                                                                  |                |                   |                                       |  |  |
| ø   | финансовый учет<br>НСИ и           | ⊝ 🧰 Склад пол               | іуфабрикатов                |                       |            |                                                                  |                |                   |                                       |  |  |
|     | администрирование                  | — Перем<br>ПР00-0           | ещение товаров<br>000001 от | 15.01.2018 12:00:01   | 2          | Промресурс                                                       | 1 998,000      |                   |                                       |  |  |
|     |                                    | — Перем<br>ПР00-0           | ещение товаров<br>000001 от | 15.01.2018 12:00:01   | 6          | Промресурс                                                       | 1 498,500      |                   |                                       |  |  |
|     |                                    | + Перем<br>ПР00-0           | ещение товаров<br>000002 от | 16.01.2018 12:00:00   | 1          | Промресурс                                                       | 1 998,000      |                   |                                       |  |  |
|     |                                    | + Перем<br>ПР00-0           | ещение товаров<br>000002 от | 16.01.2018 12:00:00   | 5          | Промресурс                                                       | 1 498,500      |                   |                                       |  |  |
|     |                                    |                             |                             |                       |            |                                                                  |                |                   |                                       |  |  |
|     |                                    |                             |                             |                       |            |                                                                  |                | Þ                 | X A V X                               |  |  |

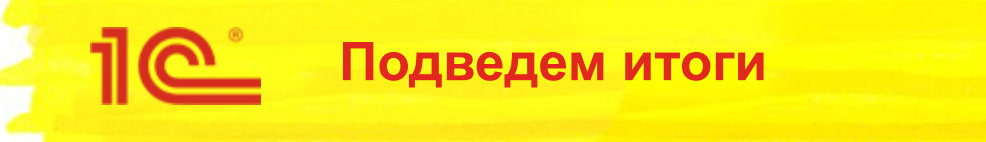

- Мы рассмотрели только небольшую часть возникающих ошибок
- Общие принципы расследования таких ошибок можно применять при поиске причин любых ошибок расчета себестоимости
  - С помощью отборов и детализации «сузить» область поиска, что бы «увидеть» документы, приводящие к ошибке
- Мы планируем развивать диагностику ошибок и готовить «кейсы» по поиску причин ошибок
  - Статьи на ИТС
  - Презентации на семинарах

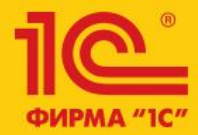

Семинар по 1С:ERP 10-13 апреля 2018

# 1C:ERP Управление предприятием 2

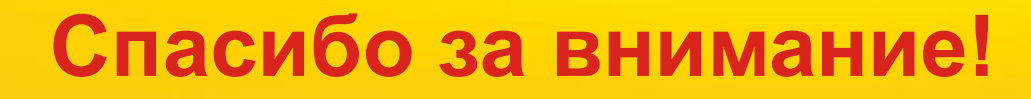

### Практика расследования проблем в расчете себестоимости

Андрей Лабынин, 1С